# Démarrer avec Simulis<sup>®</sup> Pinch module "Water"

Cas 2 : Intégration d'un procédé de production d'acrylonitrile Utilisation avancée de Simulis Pinch Water

**Release Simulis Pinch 2.0.0** 

Software & Services In Process Simulation

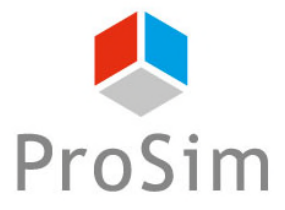

We guide You to efficiency

Ce guide de démarrage présente l'utilisation des contraintes optionnelles de Simulis Pinch Water pour effectuer une analyse avancée de l'intégration d'un procédé.

Ce document fait suite au guide « Cas 1 : Intégration d'un procédé de production d'acrylonitrile – Principes de base de Simulis Pinch Water »

Ce guide est organisé comme suit :

- Étape 1 : Ajout d'une contrainte de zones
- Étape 2 : Ajout d'une contrainte de distance entre les courants
- Étape 3 : Ajout d'une matrice d'incompatibilité
- Étape 4 : Ajout d'une contrainte de difficulté entre les courants

### Introduction

Une des premières étapes avant l'utilisation des contraintes optionnelles est de remettre en forme la feuille Microsoft™ Excel des données d'entrée :

| 1 Cliquez sur le bouton  | Analyse du réseau d'eau 🔀                                                     |  |  |  |  |  |  |  |
|--------------------------|-------------------------------------------------------------------------------|--|--|--|--|--|--|--|
| Contraintes antiennelles | Caractérisation d'une réutilisation                                           |  |  |  |  |  |  |  |
| Contraintes optionnelles | Débit massique minimal de réutilisation (kg/s) 0                              |  |  |  |  |  |  |  |
|                          | Pourcentage minimum réutilisé / MWR (%) 0                                     |  |  |  |  |  |  |  |
|                          | Degré de couplage maximum 🚱 🛛 2                                               |  |  |  |  |  |  |  |
|                          | Autoriser la division de courant 🕜 🗍 Ordre de sélection des puits 🔞           |  |  |  |  |  |  |  |
|                          | ✓ Respecter la charge                                                         |  |  |  |  |  |  |  |
|                          |                                                                               |  |  |  |  |  |  |  |
|                          | Svotbèse du réseau d'eau                                                      |  |  |  |  |  |  |  |
|                          |                                                                               |  |  |  |  |  |  |  |
|                          | Méthode de sélection :  C Automatique C Semi-Automatique C Manuelle           |  |  |  |  |  |  |  |
|                          | Criteres pour la selection automatique des reutilisations                     |  |  |  |  |  |  |  |
|                          |                                                                               |  |  |  |  |  |  |  |
|                          | Deuxième critère Degré de couplage                                            |  |  |  |  |  |  |  |
|                          | Troisième critère Distance minimale                                           |  |  |  |  |  |  |  |
|                          | Critères d'arrêt de la procédure                                              |  |  |  |  |  |  |  |
|                          | Seuil minimum de débit réutilisé / MWR initial (%) 100                        |  |  |  |  |  |  |  |
|                          | Nombre maximum de réutilisations                                              |  |  |  |  |  |  |  |
|                          |                                                                               |  |  |  |  |  |  |  |
|                          | Options graphiques                                                            |  |  |  |  |  |  |  |
|                          |                                                                               |  |  |  |  |  |  |  |
|                          | Contraintes optionnelles Aide Paramètres par défaut < Retour Calculer Annuler |  |  |  |  |  |  |  |
|                          |                                                                               |  |  |  |  |  |  |  |

## Introduction

#### 2. Cliquez sur le bouton *Générer tableaux*

| Synthèse du réseau d'eau : Contraintes optionnelles | 23                          |
|-----------------------------------------------------|-----------------------------|
| Contraintes de zone                                 | Matrice d'incompatibilité 🕜 |
| Aucune     Réutilisations intrazones uniquement     | Sélection                   |
| Réutilisations interzones sous conditions           |                             |
| Sélection des zones                                 | Difficulté maximum          |
| Sélection des zones des sources autorisées          | Sélection                   |
| Sélection des zones des puits autorisées            |                             |
| Cartographie                                        |                             |
| Distance maximale                                   |                             |
| Sélection                                           |                             |
| Aide Générer t                                      | ableaux Valider Annuler     |

### Introduction

Les données d'entrée (Noms des courants, Débit (F), Mesure en contaminant (C)) sont alors remises en forme et les tableaux optionnels sont également générés dans une nouvelle feuille « Tableaux optionnels » :

| Do                | onnées d'entrée    |                           | ſ   |            |         |         |         |                      |                             |                           | - |                           |     |     |
|-------------------|--------------------|---------------------------|-----|------------|---------|---------|---------|----------------------|-----------------------------|---------------------------|---|---------------------------|-----|-----|
| Noms des courants | Débit massique (F) | Mesure (C)<br>contaminant |     | Difficulté | Geom(x) | Geom(y) | Geom(z) | Zone des<br>courants | Zones sources<br>autorisées | Zones puits<br>autorisées |   | Matrice d'incompatibilité | SK1 | SK2 |
| SK1               | 5,8                | 1,00E+01                  |     |            |         |         |         |                      |                             |                           |   | SR1                       | 0   | 0   |
| SK2               | 1,2                | 0,00E+00                  |     |            |         |         |         |                      |                             |                           |   | SR2                       | 0   | 0   |
| SR1               | - 0,8              | 0,00E+00                  |     |            |         |         |         |                      |                             |                           |   | SR3                       | 0   | 0   |
| SR2               | - 5,0              | 1,40E+01                  |     |            |         |         |         |                      |                             |                           |   | SR4                       | 0   | 0   |
| SR3               | - 5,9              | 2,50E+01                  |     |            |         |         |         |                      |                             |                           |   |                           |     |     |
| SR4               | - 1,4              | 3,40E+01                  | _ L |            |         |         |         |                      |                             |                           |   |                           |     |     |

| Dimensions de l'image de fond |      |      |      |  |  |  |
|-------------------------------|------|------|------|--|--|--|
| Xmin                          | Xmax | Ymin | Ymax |  |  |  |
|                               |      |      |      |  |  |  |

L'utilisateur définit les zones dans lesquelles se situent les différents courants. Dans cet exemple, il est possible de définir 2 zones :

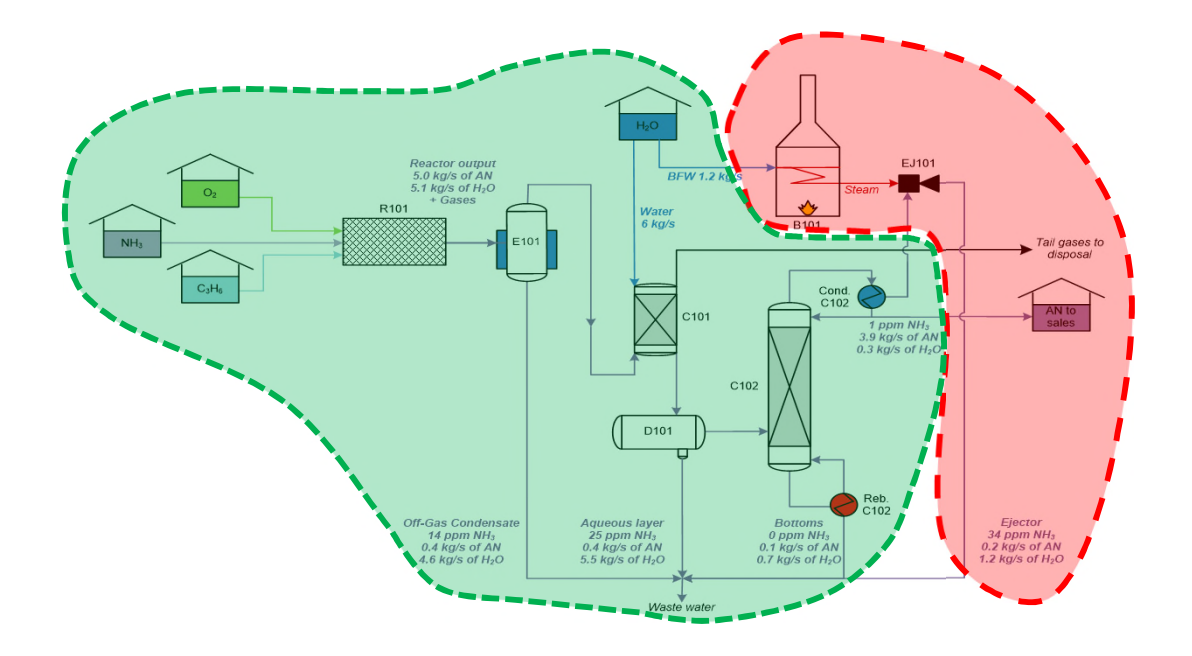

| Données d'entrée  |                    |              |  |  |  |  |  |
|-------------------|--------------------|--------------|--|--|--|--|--|
| Noms des courants | Débit massique (F) | Mesure (C)   |  |  |  |  |  |
|                   |                    | containmaire |  |  |  |  |  |
| SK1               | 5,8                | 1,00E+01     |  |  |  |  |  |
| SK2               | 1,2                | 0,00E+00     |  |  |  |  |  |
| SR1               | - 0,8              | 0,00E+00     |  |  |  |  |  |
| SR2               | - 5,0              | 1,40E+01     |  |  |  |  |  |
| SR3               | - 5,9              | 2,50E+01     |  |  |  |  |  |
| SR4               | - 1,4              | 3,40E+01     |  |  |  |  |  |

| Zone des<br>courants | Zones sources<br>autorisées | Zones puits<br>autorisées |
|----------------------|-----------------------------|---------------------------|
| 1                    |                             |                           |
| 2                    |                             |                           |
| 1                    |                             |                           |
| 1                    |                             |                           |
| 1                    |                             |                           |
| 2                    |                             |                           |

Dans la fenêtre de définition des contraintes optionnelles :

- 1. Cochez l'ajout d'une contrainte de zone
- 2. Sélectionnez la contrainte pour des réutilisations intrazones uniquement (les réutilisations proposées sont réalisées uniquement entre les courants d'une même zone)
- 3. Cliquez sur le bouton *Sélection des zones*

| Synthèse du réseau d'eau : Contraintes optionnelles | 8                           |
|-----------------------------------------------------|-----------------------------|
| Contraintes de zone                                 | Matrice d'incompatibilité   |
| Aucune     Réutilisations intrazones uniquement     | Sélection                   |
| Réutilisations interzones sous conditions           |                             |
| Sélection des zones                                 | Difficulté maximum          |
| Sélection des zones des sources autorisées          | Sélection                   |
| Sélection des zones des puits autorisées            |                             |
| Cartographie                                        |                             |
| Distance maximale                                   |                             |
| Sélection                                           |                             |
| Aide Génér                                          | er tableaux Valider Annuler |

Selection des zones :

| Do                                                                              | onnées d'entrée                                   |                           |      |            | _      |             |              |         |                        |
|---------------------------------------------------------------------------------|---------------------------------------------------|---------------------------|------|------------|--------|-------------|--------------|---------|------------------------|
| Noms des courants                                                               | Débit massique (F)                                | Mesure (C)<br>contaminant |      | Difficulté |        | Geom(x)     | Geom(y)      | Geom(z) | Zone des Z<br>courants |
| SK1                                                                             | 5 <mark>,</mark> 8                                | 1,00E+01                  |      |            |        |             |              |         | 1                      |
| SK2                                                                             | 1,2                                               | 0,00E+00                  |      |            |        |             |              |         | 2                      |
| SR1                                                                             | - 0,8                                             | 0,00E+00                  |      |            |        |             |              |         | 1                      |
| SR2                                                                             | - 5,0                                             | 1,40E+01                  |      |            |        |             |              |         | 1                      |
| SR3                                                                             | - 5,9                                             | 2,50E+01                  |      |            |        |             |              |         | 1                      |
| SR4                                                                             | - 1,4                                             | 3,40E+01                  |      |            |        |             |              |         | 2                      |
| Dime                                                                            | nsions de l'image de                              | fond                      |      |            |        |             |              |         |                        |
| Xmin                                                                            | Xmax                                              | Ymin                      | Ymax | Sél        | ection | des zones d | les courants | ?       | ×                      |
| Contraintes de zone<br>Aucune<br>Réutilisations intraz<br>Réutilisations interz | ones uniquement<br>ones sous conditions           |                           |      |            |        |             | ОК           | Annul   | er                     |
| Sélection des zones des<br>Sélection des zones des                              | zones<br>sources autorisées<br>s puits autorisées | tion valide               |      |            |        |             |              |         |                        |

Les résultats obtenus par Simulis Pinch Water sont les suivants : 1 seule réutilisation est possible et elle se trouve dans la zone 1 :

#### **BILAN SUR LE RÉSEAU D'EAU**

| Nombre initial de réutilisations possibles :         | 2   |  |  |
|------------------------------------------------------|-----|--|--|
| Pourcentage cumulé de la quantité d'eau réutilisée : |     |  |  |
| Nombre de réutilisations :                           |     |  |  |
| Débit massique total d'eau réutilisée (kg/s) :       | 4,1 |  |  |
| Quantité d'eau encore réutilisable (kg/s) :          |     |  |  |
| Quantité d'eau propre encore nécessaire (kg/s) :     |     |  |  |
| Quantité d'eau rejetée restante (kg/s) :             | 9,0 |  |  |
| Nombre de courants sources restants :                |     |  |  |
| Nombre de courants puits restants :                  | 1   |  |  |

#### RÉSULTATS DE LA SYNTHÈSE AUTOMATIQUE DU RÉSEAU D'EAU

| Numéro de         |     |                                 |                      | I   | DONNÉES D'ENTRÉE                |                      |       |   |
|-------------------|-----|---------------------------------|----------------------|-----|---------------------------------|----------------------|-------|---|
| la                |     | Courant puits                   |                      |     | Courant source 1                |                      |       |   |
| réutilisatio<br>n | Nom | Mesure contaminant (C)<br>(ppm) | F objectif<br>(kg/s) | Nom | Mesure contaminant (C)<br>(ppm) | F objectif<br>(kg/s) | 1 Nom | 1 |
| 1                 | SK1 | 1,00E+01                        | 5,8                  | SR2 | 1,40E+01                        | 5,0                  |       |   |

#### PLUS AUCUNE RÉUTILISATION POSSIBLE

En utilisant les contraintes de zones, le nouveau réseau d'eau permet de réutiliser 83.82 % du MWR initial → *l'efficacité du réseau a été dégradée lors de l'ajout des contraintes* 

### Étape 2 : Ajout d'une contrainte de distance entre les courants

Avec Simulis Pinch Water, il est possible d'aller plus loin que le concept de zones. L'utilisateur peut définir les coordonnées des différents courants sur le site industriel. Par exemple, sur un plan 2D :

| Données d'entrée  |                    |                           |  |  |  |  |  |
|-------------------|--------------------|---------------------------|--|--|--|--|--|
| Noms des courants | Débit massique (F) | Mesure (C)<br>contaminant |  |  |  |  |  |
| SK1               | 5,8                | 1,00E+01                  |  |  |  |  |  |
| SK2               | 1,2                | 0,00E+00                  |  |  |  |  |  |
| SR1               | - 0,8              | 0,00E+00                  |  |  |  |  |  |
| SR2               | - 5,0              | 1,40E+01                  |  |  |  |  |  |
| SR3               | - 5,9              | 2,50E+01                  |  |  |  |  |  |
| SR4               | - 1,4              | 3,40E+01                  |  |  |  |  |  |

|            | <br>    |         |         |
|------------|---------|---------|---------|
| Difficulté | Geom(x) | Geom(y) | Geom(z) |
| 1          | 20      | 15      |         |
| 2          | 40      | 25      |         |
| 1          | 100     | 35      |         |
| 3          | 80      | 90      |         |
| 2          | 50      | 30      |         |
| 1          | 0       | 60      |         |
|            |         |         |         |

# Étape 2 : Ajout d'une contrainte de distance entre les courants

Dans la fenêtre des contraintes optionnelles, l'utilisateur doit alors :

1. Sélectionner les coordonnées

| D                             | onnées d'entrée                       |                           |              |           |                     |                     |                                   |                        |                                                                |
|-------------------------------|---------------------------------------|---------------------------|--------------|-----------|---------------------|---------------------|-----------------------------------|------------------------|----------------------------------------------------------------|
| Noms des courants             | Débit massique (F)                    | Mesure (C)<br>contaminant |              | Difficult | é                   | Geom(x)             | Geom(y)                           | Geom(z)                | Les unités des                                                 |
| SK1                           | 5,8                                   | 1,00E+01                  |              | 1         |                     | 20                  | 15                                |                        | distance maximale sont                                         |
| SK2                           | 1,2                                   | 0,00E+00                  |              | 2         |                     | 40                  | 25                                |                        | identiques                                                     |
| SR1                           | - 0,8                                 | 0,00E+00                  |              | 1         |                     | 100                 | 35                                |                        | (c'est pourquoi elles                                          |
| SR2                           | - 5,0                                 | 1,40E+01                  |              | 3         |                     | 80                  | 90                                |                        | n'apparaissent pas)                                            |
| SR3                           | - 5,9                                 | 2,50E+01                  |              | 2         |                     | 50                  | 30                                |                        |                                                                |
| SR4                           | - 1,4                                 | 3,40E+01                  |              | 1         |                     | 0                   | 60                                |                        |                                                                |
|                               |                                       |                           |              | 1         |                     |                     | /                                 |                        |                                                                |
| Dime                          | ensions de l'image de                 | e fond                    |              |           |                     |                     |                                   |                        | I a contrainte de zones                                        |
| Xmin                          | Xmax                                  | Ymin                      | Ymax         |           | Sélectio            | n de la carto       | graphie                           | ? X                    | n'est pas prise en                                             |
|                               | I                                     | <u>I</u>                  | 1            |           | 3 colonn<br>SHS4:SJ | ies : x, y, z<br>S9 | ОК                                | Annuler                | compte pour cette<br>exemple avec la<br>contrainte de distance |
| 2. Renseigne<br>Dans cet exem | r la distance ma<br>ple : la contrain | aximale en<br>te est de 6 | tre 2<br>5 m | couran    | nts                 | Carto<br>Distanc    | graphie 🕐<br>e maximale<br>ection | 65<br>Sélection valide | 021 ProSim S.A. All rights res                                 |

0

# Étape 2 : Ajout d'une contrainte de distance entre les courants

Il est possible de modifier les critères de sélection de Simulis Pinch Water en choisissant des réutilisations les plus efficaces possibles et les plus proches possibles :

| Analyse du réseau d'eau                                  | 8                                       |  |  |  |  |  |  |
|----------------------------------------------------------|-----------------------------------------|--|--|--|--|--|--|
| Caractérisation d'une réutilisation                      |                                         |  |  |  |  |  |  |
| Débit massique minimal de réutilisation (kg/s)           | 0                                       |  |  |  |  |  |  |
| Pourcentage minimum réutilisé / MWR (%)                  | 0                                       |  |  |  |  |  |  |
| Degré de couplage maximum 🕐                              | 2                                       |  |  |  |  |  |  |
| Autoriser la division de courant                         | Ordre de sélection des puits            |  |  |  |  |  |  |
| Respecter la charge                                      | Ordre de sélection des sources          |  |  |  |  |  |  |
|                                                          |                                         |  |  |  |  |  |  |
| Synthèse du réseau d'eau                                 |                                         |  |  |  |  |  |  |
|                                                          |                                         |  |  |  |  |  |  |
| Méthode de sélection :                                   | emi-Automatique C Manuelle              |  |  |  |  |  |  |
| Critères pour la sélection automatique des réutilisation | s                                       |  |  |  |  |  |  |
| Premier critère Efficacité maximale                      |                                         |  |  |  |  |  |  |
| Deuxième critère Distance minimale                       | •                                       |  |  |  |  |  |  |
| Troisième critère Débit maximum                          |                                         |  |  |  |  |  |  |
| Critères d'arrêt de la procédure                         |                                         |  |  |  |  |  |  |
| ✓ Seuil minimum de débit réutilisé / MWR initial (%) 100 |                                         |  |  |  |  |  |  |
| ✓ Nombre maximum de réutilisations 10                    |                                         |  |  |  |  |  |  |
|                                                          |                                         |  |  |  |  |  |  |
|                                                          | Options graphiques                      |  |  |  |  |  |  |
| Contraintes optionnelles Aide Paramètr                   | es par défaut < Retour Calculer Annuler |  |  |  |  |  |  |

# Étape 2 : Ajout d'une contrainte de distance entre les courants

Simulis Pinch Water propose un nouveau réseau d'eau. Pour chaque réutilisation proposée, la distance entre les courants est affichée

| Nombre initial de réutilisations possibles :         |       |
|------------------------------------------------------|-------|
| Pourcentage cumulé de la quantité d'eau réutilisée : | 63,12 |
| Nombre de réutilisations :                           | 2     |
| Débit massique total d'eau réutilisée (kg/s) :       | 3,1   |
| Quantité d'eau encore réutilisable (kg/s) :          | 0,0   |
| Quantité d'eau propre encore nécessaire (kg/s) :     | 3,9   |
| Quantité d'eau rejetée restante (kg/s) :             | 10,0  |
| Nombre de courants sources restants :                | 3     |
| Nombre de courants puits restants :                  | 0     |

| ÉSULTATS DE LA SYNTHÈSE AUTOMATIQUE | DU RÉSEAU D'I | EAU |
|-------------------------------------|---------------|-----|
|-------------------------------------|---------------|-----|

|                 |       |                        | DONNÉES D'E | NTRÉE |                        |            |                 | INFO       | RMATIONS   | SUR LA RÉUTIL | ISATION D'EA | N .          |          |
|-----------------|-------|------------------------|-------------|-------|------------------------|------------|-----------------|------------|------------|---------------|--------------|--------------|----------|
| Numéro de<br>la |       | Courant puits          |             |       | Courant source 1       |            | % du débit d'ea | u Degré de | Efficacité | Taux de       | division     | Débit mass.* | Distance |
| réutilisation   | Nom   | Mesure contaminant (C) | F objectif  | Nom   | Mesure contaminant (C) | F objectif | réutilisée / MW | R couplage | Efficacite | Source 1      | Source 2     | efficacité   | Distance |
|                 | NOIII | (ppm)                  | (kg/s)      | NOIT  | (ppm)                  | (kg/s)     |                 |            |            | Source 1      | Source 2     |              |          |
| 1               | SK2   | 0,00E+00               | 1,2         | SR1   | 0,00E+00               | 0,8        | 16,2            | 1          | 1,00       | 1,0           | 0,0          | 0,8          | 60,8     |
| 2               | SK1   | 1,00E+01               | 5,8         | SR3   | 2,50E+01               | 5,9        | 56,0            | 1          | 0,56       | 0,4           | 0,0          | 1,3          | 33,5     |

Cette contrainte de distance ne sera pas conservée dans la suite de l'étude présentée dans ce document

13

## Étape 3 : Ajout d'une matrice d'incompatibilité

L'utilisateur peut ajouter des contraintes d'incompatibilité. Par exemple, il est possible d'imposer une incompatibilité entre les courants purement « procédé » (SR1, SR2 et SR3) et le courant d'alimentation de la chaudière (SK2).

| Do                | onnées d'entrée    |             |
|-------------------|--------------------|-------------|
| Nome des sources  | Déhit massique (F) | Mesure (C)  |
| Noms des courants | Debit massique (F) | contaminant |
| SK1               | 5,8                | 1,00E+01    |
| SK2               | 1,2                | 0,00E+00    |
| SR1               | - 0,8              | 0,00E+00    |
| SR2               | - 5,0              | 1,40E+01    |
| SR3               | - 5,9              | 2,50E+01    |
| SR4               | - 1,4              | 3,40E+01    |

| Bebit massique (F)       Mesure (C)<br>contaminant         5,8       1,00E+01         1,2       0,00E+00         - 0,8       0,00E+00         - 5,0       1,40E+01         - 5,9       2,50E+01         - 1,4       3,40E+01             Sélection de la matrice d'incompatibilité       S         Sélection de la matrice d'incompatibilité       8         Sélection de la matrice d'incompatibilité       8         O-> compatible, 1-> incompatible, sources en lignes, puits en colonnes | Bebit massique (F)       Mesure (C)<br>contaminant         5,8       1,00E+01         1,2       0,00E+00         - 0,8       0,00E+00         - 5,0       1,40E+01         - 5,9       2,50E+01         - 1,4       3,40E+01             Sélection de la matrice d'incompatibilité             Sélection de la matrice d'incompatibilité             Sélection de la matrice d'incompatibilité             O-> compatible, 1-> incompatibilité |                    |                           |              |                |     |     |         |
|----------------------------------------------------------------------------------------------------|----------------------------------------------------------------------------------------------------|--------------------|---------------------------|--------------|----------------|-----|-----|---------|
| 5,8       1,00E+01         1,2       0,00E+00         - 0,8       0,00E+01         - 5,0       1,40E+01         - 5,9       2,50E+01         - 1,4       3,40E+01         Sélection de la matrice d'incompatibilité       S         Sélection de la matrice d'incompatibilité       S         Sciences       SQ54:SRS7                                                                                                    | 5,8       1,00E+01         1,2       0,00E+00         - 0,8       0,00E+01         - 5,0       1,40E+01         - 5,9       2,50E+01         - 1,4       3,40E+01         Sélection de la matrice d'incompatibilité       2         0 -> compatible, 1-> incompatibilité       2         SQ54:SRS7       0K                                                                                                    | ébit massique (F)  | Mesure (C)<br>contaminant | Matrice d'ir | ncompatibilité | SK1 | SK2 |         |
| 1,2       0,00E+00         - 0,8       0,00E+00         - 5,0       1,40E+01         - 5,9       2,50E+01         - 1,4       3,40E+01         Sélection de la matrice d'incompatibilité         Sélection de la matrice d'incompatibilité         O -> compatible, 1-> incompatible, sources en lignes, puits en colonnes         SQS4:SRS7                                                                                                    | 1,2       0,00E+00         - 0,8       0,00E+00         - 5,0       1,40E+01         - 5,9       2,50E+01         - 1,4       3,40E+01         Sélection de la matrice d'incompatibilité       2 33         Sélection de la matrice d'incompatibilité       2 33         O -> compatible, 1-> incompatible, sources en lignes, puits en colonnes         SQ54:SRS7                                                                             | 5,8                | 1,00E+01                  |              | SR1            | 0   | 1   |         |
| - 0,8       0,00E+00         - 5,0       1,40E+01         - 5,9       2,50E+01         - 1,4       3,40E+01         Sélection de la matrice d'incompatibilité       S S         0 -> compatible, 1-> incompatible, sources en lignes, puits en colonnes         SQ54:\$R\$7                                                                                                    | - 0,8       0,00E+00         - 5,0       1,40E+01         - 5,9       2,50E+01         - 1,4       3,40E+01         Sélection de la matrice d'incompatibilité         0 -> compatible, 1-> incompatibilité         SQ54:SRS7         OK                                                                                                    | 1,2                | 0,00E+00                  | 9            | SR2            | 0   | 1   |         |
| - 5,0       1,40E+01         - 5,9       2,50E+01         - 1,4       3,40E+01         Sélection de la matrice d'incompatibilité       S         0 -> compatible, 1-> incompatible, sources en lignes, puits en colonnes         SQS4:SRS7         OK                                                                                                    | - 5,0     1,40E+01       - 5,9     2,50E+01       - 1,4     3,40E+01       Sélection de la matrice d'incompatibilité       0 -> compatible, 1-> incompatible, sources en lignes, puits en colonnes       SQS4:SRS7       OK                                                                                                    | - 0,8              | 0,00E+00                  |              | SR3            | 0   | 1   |         |
| - 5,9       2,50E+01         - 1,4       3,40E+01         Sélection de la matrice d'incompatibilité       ? 😒         0 -> compatible, 1-> incompatible, sources en lignes, puits en colonnes         SQS4:SRS7         OK                                                                                                    | - 5,9       2,50E+01         - 1,4       3,40E+01         Sélection de la matrice d'incompatibilité       S         0 -> compatible, 1-> incompatible, sources en lignes, puits en colonnes         SQ54:SRS7         OK                                                                                                    | - 5,0              | 1,40E+01                  | 9            | SR4            | 0   | 0   |         |
| - 1,4 3,40E+01<br>Sélection de la matrice d'incompatibilité ? ⊠<br>0 -> compatible, 1-> incompatible, sources en lignes, puits en<br>colonnes<br>SQS4:SRS7<br>OK Annuler                                                                                                    | <ul> <li>1,4 3,40E+01</li> <li>Sélection de la matrice d'incompatibilité</li> <li>Sélection de la matrice d'incompatibilité</li> <li>Sources en lignes, puits en colonnes</li> <li>SQS4:SRS7</li> <li>OK Annuler</li> </ul>                                                                                                    | - 5,9              | 2,50E+01                  |              |                |     |     |         |
| Sélection de la matrice d'incompatibilité       ? 23         0 -> compatible, 1-> incompatible, sources en lignes, puits en colonnes         SQS4:SRS7         OK                                                                                                    | Sélection de la matrice d'incompatibilité       ? 23         0 -> compatible, 1-> incompatible, sources en lignes, puits en colonnes         SQ54:SRS7         OK                                                                                                    | - 1,4              | 3,40E+01                  |              | -              | •   |     |         |
|                                                                                                    |                                                                                                    |                    |                           |              | SQS4:SRS7      |     | ОК  | Annuler |
|                                                                                                    |                                                                                                    |                    |                           |              |                |     |     |         |
|                                                                                                    |                                                                                                    | Matrice d'incompat | ibilité 🕜                 |              |                |     |     |         |
| Matrice d'incompatibilité 🕐                                                                                                    | Matrice d'incompatibilité 🕜                                                                                                    | Sélection          | Sélection valide          |              |                |     |     |         |

### Étape 4 : Ajout d'une contrainte de difficulté<sup>15</sup> entre les courants

Le concept de **difficulté** permet de représenter différents concepts (la viscosité, la toxicité, l'inflammabilité...). Dans notre exemple, certains courants sont plus visqueux et plus corrosifs que d'autres.

Tous les courants sont renseignés par une valeur de difficulté. L'utilisateur définit ensuite la difficulté maximum :

| Do                | onnées d'entrée    |                           |
|-------------------|--------------------|---------------------------|
| Noms des courants | Débit massique (F) | Mesure (C)<br>contaminant |
| SK1               | 5,8                | 1,00E+01                  |
| SK2               | 1,2                | 0,00E+00                  |
| SR1               | - 0,8              | 0,00E+00                  |
| SR2               | - 5,0              | 1,40E+01                  |
| SR3               | - 5,9              | 2,50E+01                  |
| SR4               | - 1,4              | 3,40E+01                  |

| Dime | nsions de l'image de | fond |      |
|------|----------------------|------|------|
| Xmin | Xmax                 | Ymin | Ymax |
|      |                      |      |      |

| 1       20       15         2       40       25         1       100       35         3       80       90         2       50       30         1       0       60         Sélection de la difficulté       ?         1 colonne : difficultés       \$F\$4:\$F\$9 | 1       20       15         2       40       25         1       100       35         3       80       90         2       50       30         1       0       60         Sélection de la difficulté       ?         1 colonne : difficultés       SFS4:SFS9         OK       Annule | Difficu | té                              | Geom(x)                                  | Geom(y)      | Geom(z) |
|----------------------------------------------------------------------------------------------------|----------------------------------------------------------------------------------------------------|---------|---------------------------------|------------------------------------------|--------------|---------|
| 2       40       25         1       100       35         3       80       90         2       50       30         1       0       60         Sélection de la difficulté       ?         1 colonne : difficultés       \$F\$4:\$F\$9                             | 2       40       25         1       100       35         3       80       90         2       50       30         1       0       60         Sélection de la difficulté       ?         1 colonne : difficultés       \$F\$4:\$F\$9         OK       Annule                         | 1       |                                 | 20                                       | 15           |         |
| 1       100       35         3       80       90         2       50       30         1       0       60         Sélection de la difficulté       ?         1 colonne : difficultés       SFS4:SFS9                                                             | 1       100       35         3       80       90         2       50       30         1       0       60         Sélection de la difficulté       ?         1 colonne : difficultés       SFS4:SFS9         OK       Annule                                                         | 2       |                                 | 40                                       | 25           |         |
| 3       80       90         2       50       30         1       0       60         Sélection de la difficulté       ?         1 colonne : difficultés       \$F\$4:\$F\$9                                                                                      | 3         80         90           2         50         30           1         0         60             Sélection de la difficulté         ?           1 colonne : difficultés         \$F\$4:\$F\$9           OK         Annule                                                    | 1       |                                 | 100                                      | 35           |         |
| 2     50     30       1     0     60         Sélection de la difficulté     ?       1 colonne : difficultés       SFS4:SFS9                                                                                                    | 2     50     30       1     0     60         Sélection de la difficulté     ?       1 colonne : difficultés       SFS4:SFS9         OK         OK                                                                                                    | 3       |                                 | 80                                       | 90           |         |
| 1     0     60       Sélection de la difficulté     ?       1 colonne : difficultés       SFS4:SFS9                                                                                                    | 1 0 60<br>Sélection de la difficulté ?<br>1 colonne : difficultés<br>SFS4:SFS9<br>OK Annule                                                                                                    | 2       |                                 | 50                                       | 30           |         |
| Sélection de la difficulté ? 2<br>1 colonne : difficultés<br>SFS4:SFS9                                                                                                    | Sélection de la difficulté ? 2<br>1 colonne : difficultés<br>SFS4:SFS9<br>OK Annule                                                                                                    | 1       |                                 | 0                                        | 60           |         |
|                                                                                                    | OK Annuler                                                                                                    |         | Sélectio<br>1 colonr<br>SFS4:SF | n de la diffic<br>ne : difficulté<br>\$9 | :ulté<br>s   | ?       |
|                                                                                                    |                                                                                                    |         |                                 |                                          | iculte maxim |         |

2021 ProSim S.A. All rights reserved

La difficulté d'une réutilisation est la somme des difficultés des deux courants

# Étape 5 : Nouveau réseau d'eau

Les contraintes retenues sont :

- Echanges intrazones (étape 1)
- Incompatibilité entre certains courants (étape 3)
- Difficulté entre certains courants (étape 4)

| Synthèse du réseau d'eau : Contraintes optionnelles                      | Image: State of the state of the state of t |
|--------------------------------------------------------------------------|----------------------------------------------------------------------------------------------------|
| Contraintes de zone                                                      | Matrice d'incompatibilité                                                                                                    |
| <ul> <li>Aucune</li> <li>Réutilisations intrazones uniquement</li> </ul> | Sélection valide                                                                                                    |
| Réutilisations interzones sous conditions                                | 🗹 Difficulté 🔞                                                                                                    |
| Sélection des zones Sélection valide                                     | Difficulté maximum 3                                                                                                    |
| Sélection des zones des sources autorisée:                               | Sélection Sélection valide                                                                                                    |
| Sélection des zones des puits autorisées                                 |                                                                                                    |
| Cartographie 🕜                                                           |                                                                                                    |
| Distance maximale 65                                                     |                                                                                                    |
| Sélection                                                                |                                                                                                    |
| Aide Générer                                                             | tableaux Valider Annuler                                                                                                    |

# Étape 5 : Nouveau réseau d'eau

L'ajout des différentes contraintes modifie la proposition du réseau d'eau. Le nouveau réseau proposé est composé d'une seule réutilisation respectant les différentes contraintes. Ce réseau permet de récupérer ≈47% du MWR.

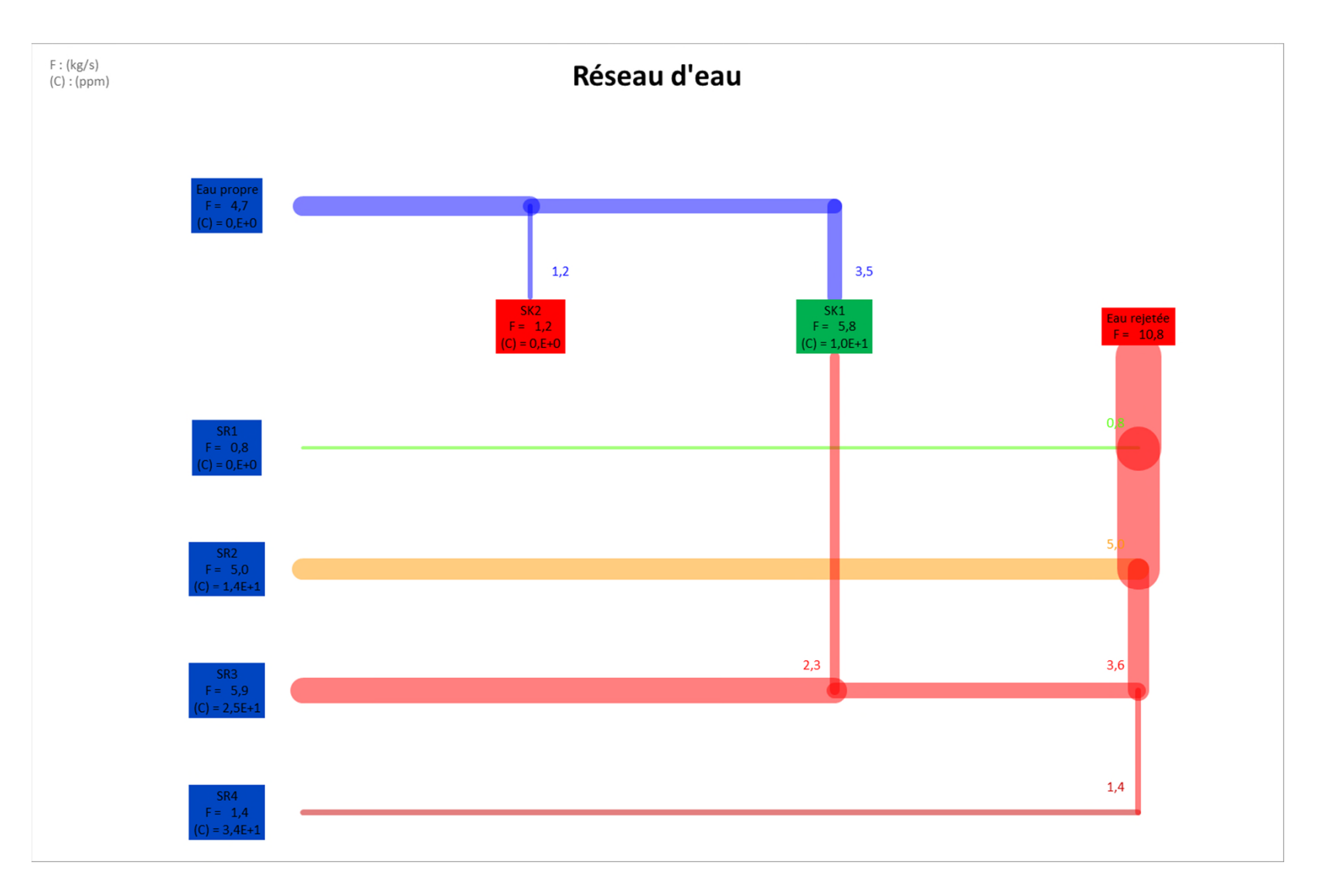

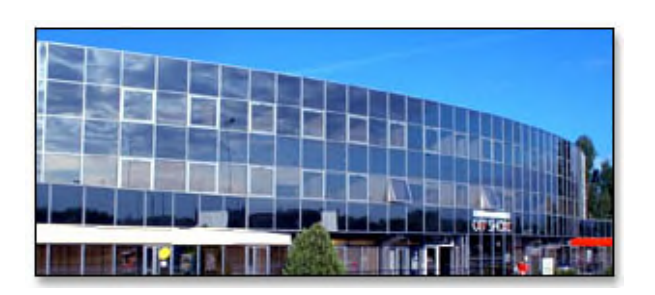

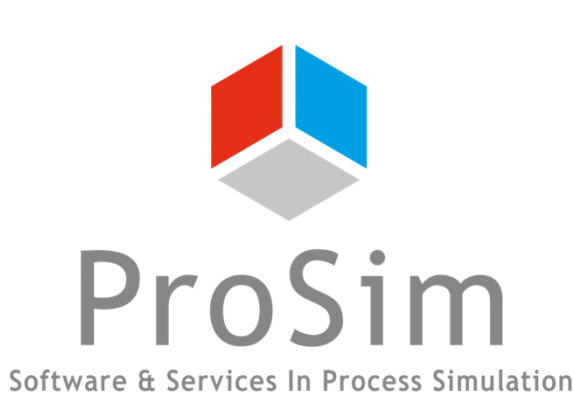

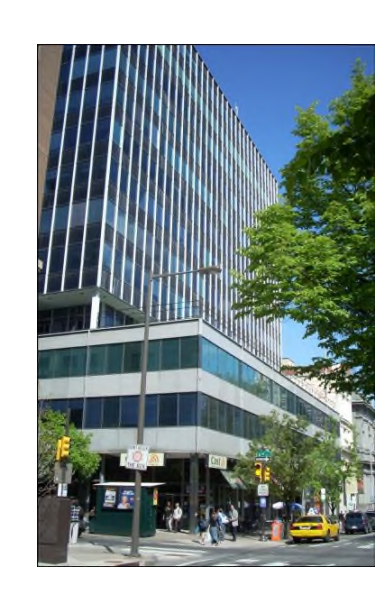

ProSim SA 51, rue Ampère Immeuble Stratège A F-31670 Labège France

**2**: +33 (0) 5 62 88 24 30

## www.prosim.net info@prosim.net

ProSim, Inc. 325 Chestnut Street, Suite 800 Philadelphia, PA 19106 U.S.A.

#### **\*:** +1 215 600 3759